## 重新撥款流程

1. 收到出納組退匯通知。

2. 請至請購系統請購, 請購預算請選取「全校代收代付、學雜費退費、其他非 預算之核銷項目」。

系統操作步驟1:請構>一般>分類:重新撥款。

| 02015 請購單 新增     新增 |                      |       |                                                                                                    |  |  |
|---------------------|----------------------|-------|----------------------------------------------------------------------------------------------------|--|--|
| 主單                  |                      |       |                                                                                                    |  |  |
| 總金額                 | 0                    | *學年度  | 111                                                                                                    |  |  |
| *申請日期               | 2023-03-29           | *申請單號 | 120230329019                                                                                           |  |  |
| *單位                 | 2500,會計室             | *申請人  | 3315,何重瑩                                                                                               |  |  |
| *預算額別<br>*動支方式      | <u>— 殓</u> ▼<br>請嗎 ▼ | *核鈍分類 | <ul> <li>○人事量(僅放費)</li> <li>○學生和關實用(工議金.與助學金)</li> <li>○一校請聘</li> <li>○工程修缮</li> <li>● 重新投動</li> </ul> |  |  |
|                     |                      | *宾名   | 重新撥款-姓名XXX                                                                                             |  |  |
| 用達說明                | 董新撥款-姓名XXX           |       |                                                                                                    |  |  |
| 申請人簽核意見             |                      |       |                                                                                                    |  |  |

## 系統操作步驟2:預算>全校代收代付。

| <u>主直 預算機相 建築短程 加生 超速重置</u> 1.新増預算明細、修改預算明細金額或者刪除預算明細,發核頁面將會重新載入預設關卡!     2.獎補助款資本門,可直接將由預算明細產生請購明細!     日本目標表示的方面。 |   |
|----------------------------------------------------------------------------------------------------|---|
| 1.新増預算明細、修改預算明細金額或者刪除預算明細,簽核頁面將會重新載入預設關卡!<br>2.築補助款資本門,可直接將田預算明細產生請購明細!<br>〇時可是要把時代。                                |   |
|                                                                                                    |   |
| 目前為【新増】狀態 * 標點符號請以全形輸入 *                                                                                            |   |
| *張葉編號 2500-A111002-001                                                                                              | j |
| "页出用她 重新撥款,姓名XXX 常用詞句                                                                                               |   |
| * 申請全額: 1500                                                                                                    |   |
| 預算內無<br>預算的無<br>預算餘額:31,346,442                                                                                     |   |

 核銷前請確認系統帳戶已修正無誤(若選取支票後未修正帳戶,後續匯款依然 會被退匯)。

4. 核銷送出時請檢附重新撥款單(貼於第一面)、退匯款通知書、銀行帳戶封面影本。

5. 若同學重新撥款屬急件,煩請承辦人親自帶跑核銷,以加快作業流程。